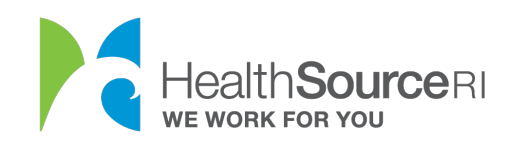

## How to disenroll from your HealthSource RI coverage

- 1. Login to <u>your account</u> (if you're locked out of your account, you can use our web chat service to unlock it)
- 2. Go to the **My Plans & Programs** section and select **Disenroll**. This will be for your Health Insurance Coverage.

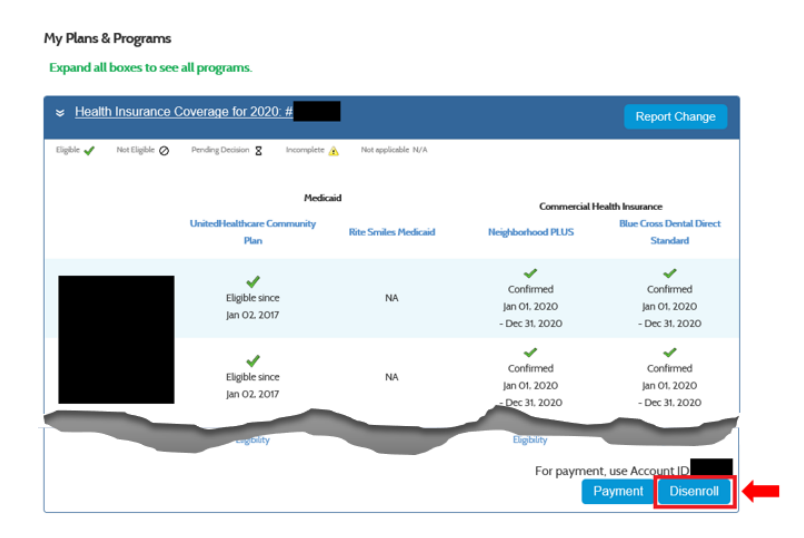

- 3. Select the member of your household who wants to disenroll from coverage.
- 4. Click whether they (or you) are disenrolling from medical and/or dental coverage.
- 5. Select the reason they (or you) are disenrolling from coverage.

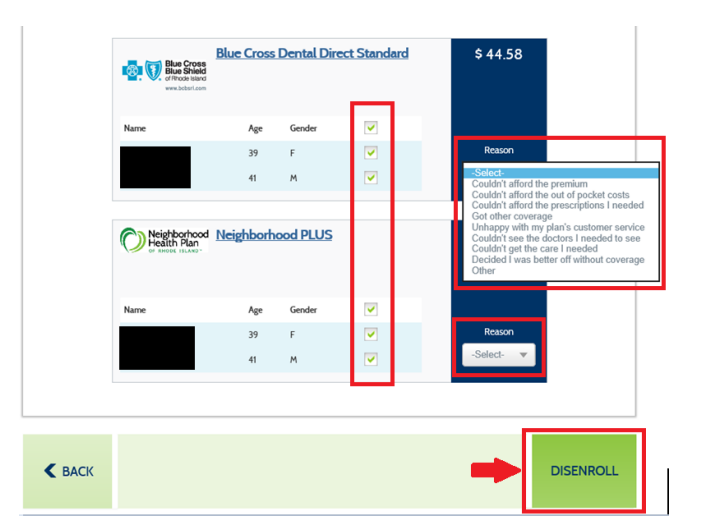

6. Click on **Disenroll** to continue with your request.

Your coverage end date will be the last day of the month you are making the request. For example, if you make your request on May 7<sup>th</sup>, the last day of your coverage will be May 31<sup>st</sup>.

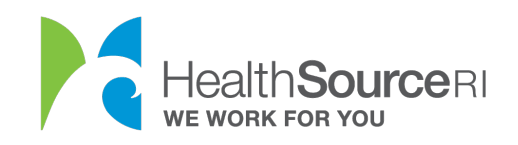

If the Primary Applicant is disenrolling from health coverage but other family members still want insurance, you will need to re-select your Health Plan.

7. Click on Submit to confirm your disenrollment request.

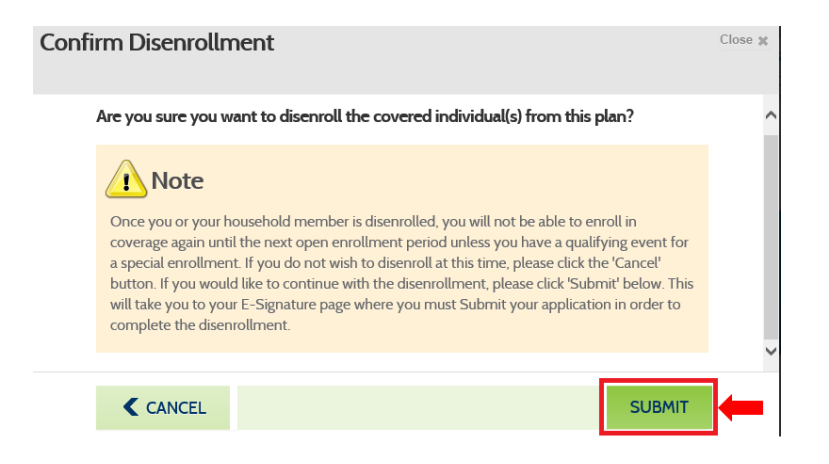

8. Disenrolling from coverage may impact your household's eligibility for health insurance or financial help, so you will need to agree to the consents within the **eSignature Page**. Selecting **Next** will finalize your request.

| decision to<br>in filling ou                           | not registered to vote or not registered to vote where you currently live, we can help you. The<br>o register to vote is up to you. It will not have an impact on your tax credit. If you would like help<br>ut the voter registration application form, we will help you at 1-855-840-4774.                                                                                          |  |
|--------------------------------------------------------|----------------------------------------------------------------------------------------------------|--|
| The decisi                                             | on to seek or accept help is yours. You may fill out this form by yourself.                                                                                                    |  |
| To downlo<br>please call                               | oad a registration form click <u>here.</u> If you would like to have a registration packet sent to you,<br>l (401) 222-2345 or email <u>electionsøelections.ri.gov.</u>                                                                                                    |  |
| If you beli<br>right to pri<br>your own<br>Elections a | eve that someone has interfered with your right to register or to decline to register to vote, your<br>ivacy in deciding whether to register or in applying to register to vote, or your right to choose<br>political party or other political preference, you may file a complaint with the State Board of<br>at (401) 222-2345 or 50 Branch Avenue, Providence, Rhode Island O2904. |  |
|                                                        |                                                                                                    |  |
| Authorizatio                                           | on for HSRI to Request Income Data                                                                                                    |  |
|                                                        |                                                                                                    |  |
| Before you                                             | u continue, we require you to acknowledge the following.                                                                                                    |  |
| Before you                                             | u continue, we require you to acknowledge the following.<br>e read and agree to the <u>Consent to Share Data for Eligibility Decisions</u> . *                                                                                                    |  |
| Before you<br>I hav                                    | u continue, we require you to acknowledge the following.<br>e read and agree to the <u>Consent to Share Data for Eligibility Decisions</u> . *<br>e read and agree to my <u>Consent for Use of Income Data</u> .                                                                                                    |  |
| Before you<br>✓ I hav<br>✓ I hav<br>Years              | u continue, we require you to acknowledge the following.<br>e read and agree to the <u>Consent to Share Data for Eligibility Decisions</u> . *<br>e read and agree to my <u>Consent for Use of Income Data</u> .<br>Expiration Date                                                                                                    |  |
| Before you<br>I have<br>I have<br>I have<br>Years<br>4 | u continue, we require you to acknowledge the following.<br>e read and agree to the <u>Consent to Share Data for Eligibility Decisions</u> . *<br>e read and agree to my <u>Consent for Use of Income Data</u> .<br>Expiration Date<br>12/01/2023                                                                                                    |  |
| Before you<br>I have<br>I have<br>Years<br>4           | u continue, we require you to acknowledge the following.<br>e read and agree to the <u>Consent to Share Data for Eligibility Decisions</u> . *<br>e read and agree to my <u>Consent for Use of Income Data</u> .<br>Expiration Date                                                                                                    |  |
| Before you<br>I have<br>I have<br>I have<br>Years<br>4 | u continue, we require you to acknowledge the following.<br>e read and agree to the <u>Consent to Share Data for Eligibility Decisions</u> . *<br>e read and agree to my <u>Consent for Use of Income Data</u> .<br>Expiration Date                                                                                                    |  |